# Comment modifier vos disponibilités

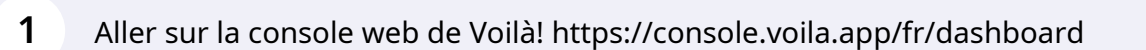

### 2 Cliquer sur votre photo de profil.

| 107 heures                              |   | 0 heure                                        |                     |                   |
|-----------------------------------------|---|------------------------------------------------|---------------------|-------------------|
| ©<br>Quarts ouverts<br>21 ●             | > | Remplacements                                  | > 🗘<br>Assigna<br>O | tions à approuver |
| Quarts sur appel                        | > | ;;<br>Quarts récurrents terminant bientôt<br>0 | > ex<br>Demanu<br>O | les à approuver   |
| C<br>Demandes de congé à approuver<br>O | > | ≓:<br>Annonces<br>0                            | >                   |                   |
| Répartition du budget                   |   |                                                |                     |                   |
| 0,50 \$                                 |   |                                                |                     |                   |

voilà!

## Cliquer sur MON PROFIL.

| pilà!   | 22 Tableau de bord                                        |               |                                     |               |                                 |               |                                      |
|---------|-----------------------------------------------------------|---------------|-------------------------------------|---------------|---------------------------------|---------------|--------------------------------------|
| sb Démo | Heures planifiés                                          |               | Heures en brouillon                 |               |                                 | Coût planifié |                                      |
| 詻       | 107 neures                                                |               | 0 fieure                            |               |                                 | 0,00 \$       |                                      |
|         | ©<br>Quarts ouverts<br>21 ●                               | >             | Remplacements                       | >             | Assignations à approuver<br>0   | >             | €<br>Quarts à approuver<br>0         |
| -<br>   | Quarts sur appel<br>O                                     | >             | Cuarts récurrents terminant bientôt | >             | کی<br>Demandes à approuver<br>O | >             | 년<br>Disponibilités à approuver<br>O |
|         | C<br>Demandes de congé à approuver<br>0                   | >             | ¢⊅€<br>Annonces<br>O                | >             |                                 |               |                                      |
|         | Pépartition du budget                                     |               |                                     |               |                                 |               |                                      |
| \$<br>? | TS Tech Support                                           |               |                                     |               |                                 |               |                                      |
| @<br>\$ |                                                           |               |                                     |               |                                 |               |                                      |
| FR      | <b>é</b> 🔺                                                |               |                                     |               |                                 |               |                                      |
| TS      | v. 5.9.0 - <u>Historique des versions</u> - © Voilà! 2022 | ven. 23 sept. | sam. 24 sept.                       | dir           | n. 25 sept. Iun. 26 sept.       |               | mar. 27 sept.                        |
|         |                                                           |               |                                     | - 000, 02 man |                                 |               |                                      |

4 Cliquer l'icône des trois petits points à côté de Disponibilités.

| voilà!   | TO                                                                                                    | Dossier employé Profil chez Gab Démo |                         |                                        |   |  |  |
|----------|----------------------------------------------------------------------------------------------------|--------------------------------------|-------------------------|----------------------------------------|---|--|--|
| <b>W</b> | 15                                                                                                    |                                      |                         |                                        |   |  |  |
| Gab Démo | Tech Support                                                                                                    | RÔLE NUMÉRO D'EMPLOYÉ                |                         | COURRIEL                               |   |  |  |
| 略        | Informations de connexion                                                                                                    | Administrateur                       | ND                      | demovoila@gmail.com                    |   |  |  |
| 2<br>2   | 🗹 demovoila@gmail.com 🔮                                                                                                    | Informations générales               |                         |                                        |   |  |  |
| 0        | <b>€ ■</b> 4388834544                                                                                                    | STATUS                               | DATE D'EMBAUCHE         | MAX D'HEURES PAR SEMAINE               | 3 |  |  |
| 8        | Changer le mot de passe                                                                                                    | Temps plein 🗸 🗸 🗸 🗸 V                | ND                      | ND                                     |   |  |  |
| <b>P</b> | Disponibilités                                                                                                    | Informations supplémentaires         |                         |                                        |   |  |  |
| ⊡<br>¢∵  | Tout changement de disponibilité devra<br>être approuvé par un gestionnaire.                                                                                                    | GENRE<br>Sélectionner un gen         | DATE DE NAISSANCE<br>ND |                                        |   |  |  |
|          | Permettre de recevoir des remplacements hors disponibilités Non                                                                                                    | Contacts d'urgence                   |                         |                                        |   |  |  |
|          | Contraintes d'horaire souhaitées<br>Minimum d'heures par semaine ND<br>Maximum d'heures par semaine ND<br>Maximum de jour par periode de paie<br>Maximum de jour par fin de semaine ND<br>Maximum de jour par fin de semaine ND<br>Maximum de jour par fin de semaine ND | NOM DU CONTACT PRIM<br>ND            | IAIRE                   | TÉLÉPHONE DU CONTACT<br>PRIMAIRE<br>ND |   |  |  |
| 88<br>@  | DIMANCHE Toute la journée                                                                                                    | NOM DU CONTACT SECON                 | IDAIRE                  | TÉLÉPHONE DU CONTACT<br>SECONDAIRE     |   |  |  |
|          | LUNDI Toute la journée                                                                                                    |                                      |                         |                                        |   |  |  |
|          |                                                                                                    | 🕅 Banques de congés                  |                         |                                        |   |  |  |

## **5** Cliquer sur Modifier les disponibilités.

|                                                                                                    | Profil chez Gab Démo          |                  |                                    |  |
|----------------------------------------------------------------------------------------------------|-------------------------------|------------------|------------------------------------|--|
| Tech Support                                                                                                    | RÔLE                          | NUMÉRO D'EMPLOYÉ | COURRIEL                           |  |
| Informations de connexion                                                                                                    | Administrateur                | ND               | demovoila@gmail.com                |  |
| 🖂 demovoila@gmail.com 🥏                                                                                                    | Informations générales        |                  |                                    |  |
| <b>€ I</b> • <b>I</b> 4388834544                                                                                                    | STATUS                        | DATE D'EMBAUCHE  | MAX D'HEURES PAR SEMAINE           |  |
| Changer le mot de passe                                                                                                    | Temps plein 🗸 🗸 🗸 🗸 V         | ND               | ND                                 |  |
| Disponibilités                                                                                                    | Informations supplémentaires  |                  |                                    |  |
| Tout chai Modifier les disponibilités                                                                                                    | GENRE                         |                  | DATE DE NAISSANCE                  |  |
| Ajouter des indisponisilites                                                                                                    | Sélectionner un genre         | v                | ND                                 |  |
| Permettri<br>remplace Ajouter des disponibilités                                                                                                    | Contacts d'urgence            |                  |                                    |  |
| Contraintes d'horaire souhaitées<br>Minimum d'heures par semaine ND<br>Maximum d'heures par semaine ND<br>Maximum d'heures par periode de paie<br>ND<br>Maximum de jour par fin da semaine ND<br>Maximum de jour par fin de semaine ND<br>Maximum de quarts par jour ND | NOM DU CONTACT PRIMAIRE<br>ND | E .              | TÉLÉPHONE DU CONTACT<br>PRIMAIRE   |  |
| Maximum d'heures entre les quarts ND<br>DIMANCHE Toute la journée                                                                                                    | NOM DU CONTACT SECONDAIRE     |                  | TÉLÉPHONE DU CONTACT<br>SECONDAIRE |  |
| LUNDI Toute la journée                                                                                                    | ND                            |                  | ND                                 |  |
|                                                                                                    | R Banques de congés           |                  |                                    |  |

## **6** Modifier les disponibilités et cliquer sur Sauvegarder.

| Administrateur                | À partir du<br>jeudi 22 septembre 2022                                                                                                    |                          | <b>4388834544</b>                         | 1                    |
|-------------------------------|----------------------------------------------------------------------------------------------------|--------------------------|-------------------------------------------|----------------------|
| Informations générales        | Sans date de fin                                                                                                    |                          |                                           |                      |
| STATUS<br>Temps plein 🗸 🗸 🗸 🗸 | Indiquez les disponibilités<br>Dimanche                                                                                                    | œ                        | MAX D'HEURES PAR PÉRIODE DE<br>PAIE<br>ND | SALAIF               |
| Informations supplémentaires  | Lundi     Disponible    Toute la journée                                                                                                    |                          |                                           |                      |
| GEN<br>Sélectionne            | Mardi Signature Signature Mardi Signature Signature Sign | 0                        |                                           | ADRESSE<br>ND        |
| Contacts d'urgence            | Mercredi<br>Disponible Votte la journée                                                                                                    |                          |                                           |                      |
| NOM DU CONTA<br>NI            | Vendredi                                                                                                    | $\bigcirc$               | NOTE                                      | DU CONTACT PRIMAIRE  |
| NOM DU CONTAC                 | Disponible V Toute la journée<br>Samedi                                                                                                    | 0                        | NOTE D                                    | U CONTACT SECONDAIRI |
| N                             | Disponible Toute la journée                                                                                                    | $(\heartsuit)$           |                                           |                      |
| 🕅 Banques de congés           | Permettre de recevoir des remplacem                                                                                                    | ents hors disponibilités | Congés                                    | disponibles          |
| Vacances annuelles            |                                                                                                    | Annuler Shuvegarder      | 0 jou                                     | r                    |
| · · · ·                       |                                                                                                    | <u> </u>                 |                                           |                      |